College of Nursing and Health Sciences - PPE

#### Texas A&M International University PPE 7-Step Workflow

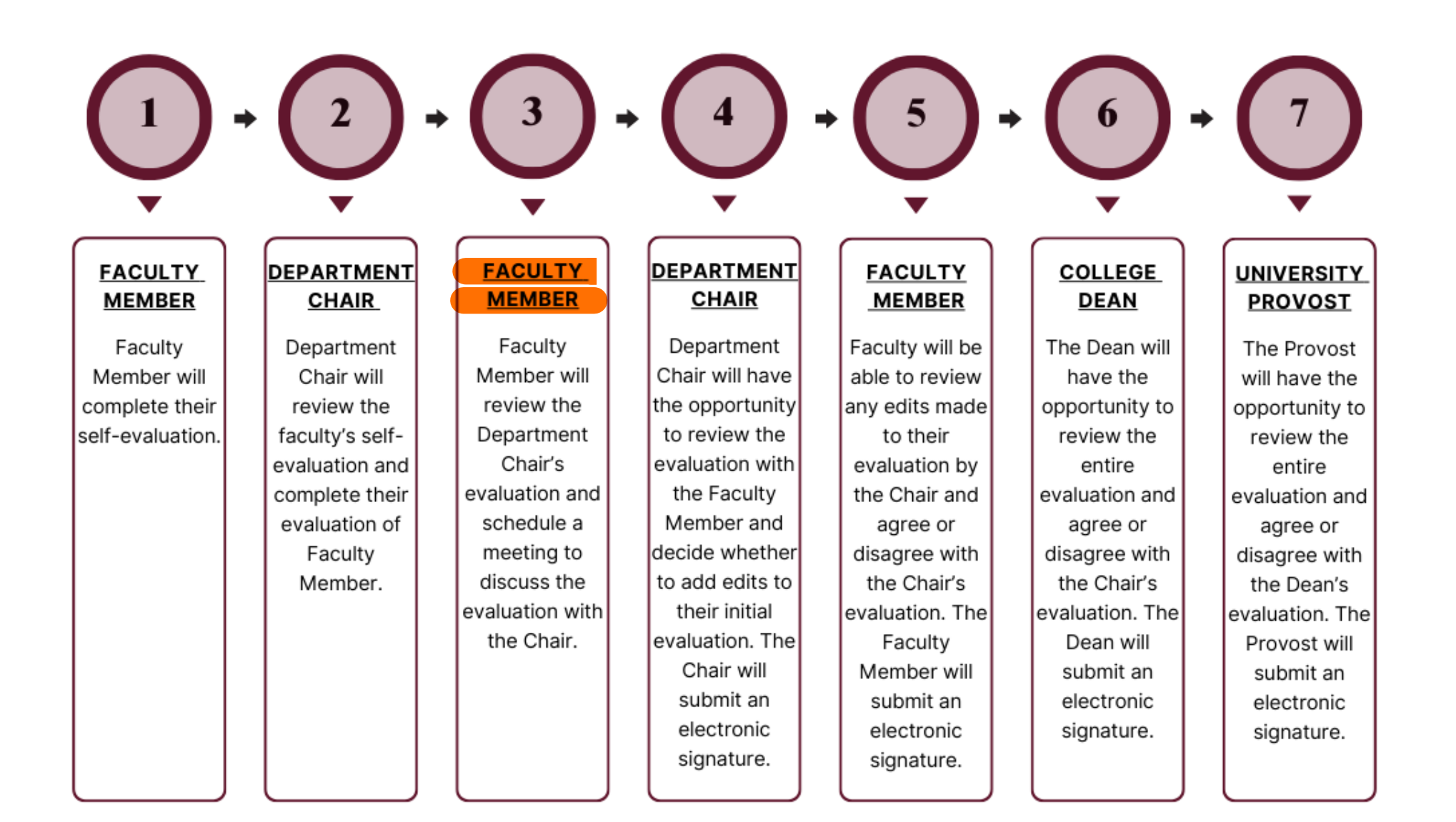

## Logging into AEFIS

Website: https://tamiu.aefis.net

Make sure and have Duo Connect to login.

Login with your TAMIU Credentials

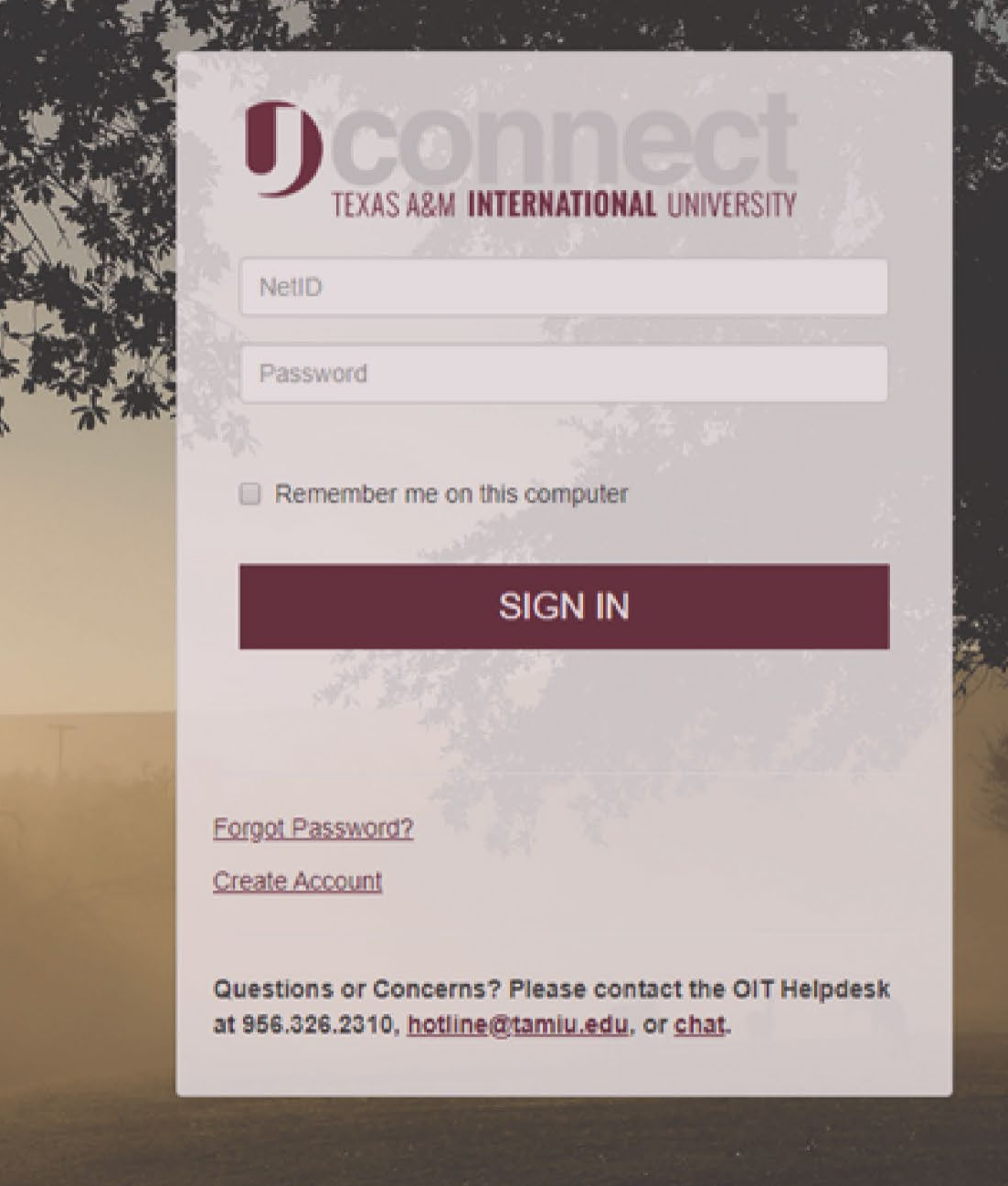

#### Log in through Uconnect

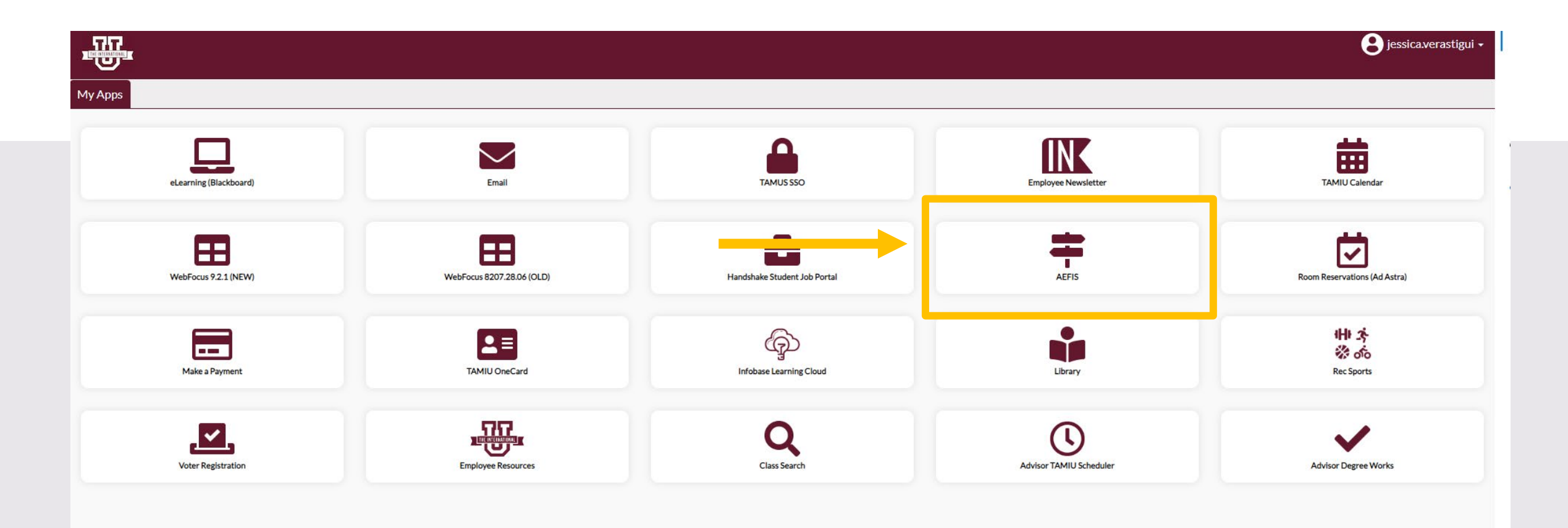

# **AEFIS Homepage**

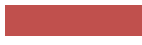

# Faculty Member Review of Evaluation – Step 3

# Click on the Pencil

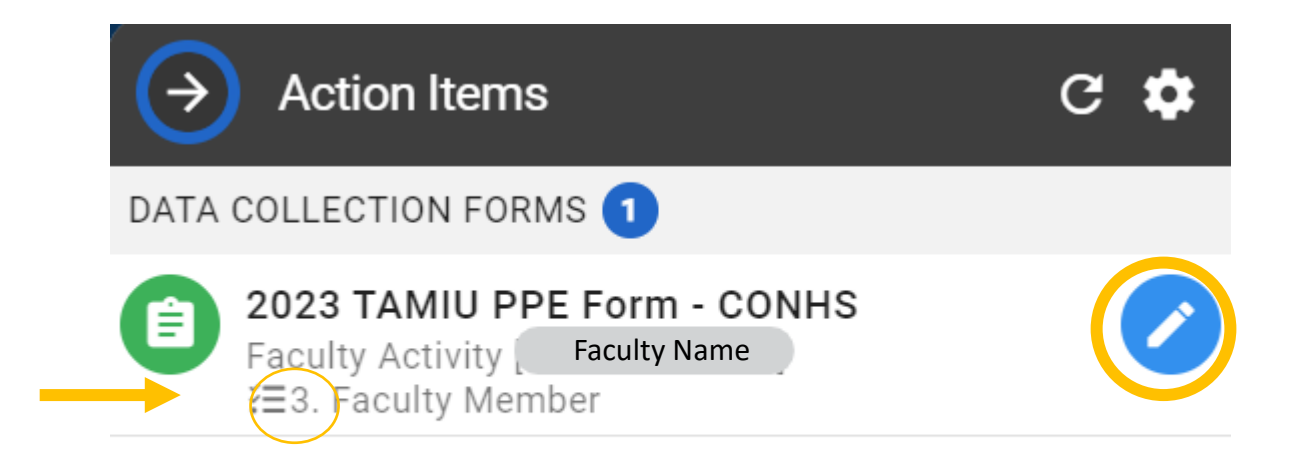

• Select the Official Annual Faculty Evaluation section that aligns with your position.

| 2023 TAMIU PPE Form - CONHS                                                       | i≡ <del>5</del> ° •              |               | EXIT FORM  |
|-----------------------------------------------------------------------------------|----------------------------------|---------------|------------|
|                                                                                   |                                  |               | Ì          |
|                                                                                   |                                  |               |            |
| Education & Licensures and Certification                                          |                                  |               | ^          |
| A. Teaching                                                                       |                                  |               | ^          |
| B. Scholarship                                                                    |                                  |               | ^          |
| C. Service                                                                        |                                  |               | ^          |
| D. Consulting/Clinical Practice (if applicable)                                   |                                  |               | ^          |
| E. Honors and Awards (if applicable)                                              |                                  |               | ^          |
| (submitted by Faculty directly for Chair Review)                                  |                                  |               |            |
| Official Annual Faculty Evaluation (For Tenure-Track & Tenured Faculty) Version 1 | Click to open section and review | $\rightarrow$ | $\bigcirc$ |
| Official Annual Faculty Evaluation (For Fixed-Term Faculty) Version 1             | Click to open section and review |               | $\bigcirc$ |
| Faculty Member Meeting                                                            |                                  |               | ^          |
|                                                                                   |                                  |               |            |

• You will be able to **review** what the department chair has put on your evaluation.

|      | 2023 TAMIU PPE Form - CONHS                                                                                                    |  |  |  |  |
|------|----------------------------------------------------------------------------------------------------|--|--|--|--|
| Offi | Official Annual Faculty Evaluation (For Tenure-Track & Tenured Faculty) Version 1                                                                                                    |  |  |  |  |
| Offi | cial Annual Faculty Evaluation (For Fixed-Term Faculty) Version 1                                                                                                    |  |  |  |  |
| 1    | The scale goes from lowest to highest (0=egregiously deficient, 1=seriously deficient, 2=deficient, 3=meets expectations 4=exceeds expectations, 5=significantly exceeds expectations, exemplary). If a faculty member manifests deficiencies (any score below a 3 in any area), then an approved professional developmental plan to redress the deficiency must be attached. |  |  |  |  |
| 2    | Faculty Member has consistently followed TAMUS Policies and TAMIU Policies and Procedures. If no, please add clarification in comment box below rating:                                                                                                    |  |  |  |  |
|      | Ves<br>No                                                                                                    |  |  |  |  |
|      | Comments<br>Enter response here.                                                                                                    |  |  |  |  |
| 3    | Teaching (Select one)                                                                                                    |  |  |  |  |
|      | 0<br>1<br>2<br>3                                                                                                    |  |  |  |  |

• When you finish reviewing your Chair's evaluation, you will then open the "Faculty Member Meeting" section.

| ∎ 2  | 023 TAMIU PPE Form - CONHS                                                                                                    | ≔             | <b>5</b> 1  | Ð        | EXPORT - | EXIT FORM  |
|------|----------------------------------------------------------------------------------------------------|---------------|-------------|----------|----------|------------|
|      | Enter response here.                                                                                                    |               |             |          |          | <b>^</b>   |
| 7    | Areas for Professional Growth                                                                                                    |               |             |          |          |            |
|      | Enter response here.                                                                                                    |               |             |          |          |            |
| 8    | Please provide supporting documentation, if necessary for your evaluation. To upload, please select the add a new document hyperlink to upload your files. Once uploaded, please select | t the files w | thin the dr | opdown n | nenu.    |            |
|      | example ppe 4.docx                                                                                                    |               |             |          |          |            |
| Facu | Ity Member Meeting Click to open section                                                                                                    | and re        | view        | -        |          | $\bigcirc$ |
|      | CONTINUE LATER SUBMIT THE FORM                                                                                                    |               |             |          |          |            |

• Schedule a meeting with the department chair to discuss the PPE. Once done scheduling meeting, submit the form.

| ∎ 2  | 2023 TAMIU PPE Form - CONHS 📰 😒 🐼 🔤                                                                                                    | PORT - EXIT FORM |
|------|----------------------------------------------------------------------------------------------------|------------------|
| 7    | Areas for Professional Growth                                                                                                    | 1                |
|      | Enter response here.                                                                                                    |                  |
| B    | Please provide supporting documentation, if necessary for your evaluation. To upload, please select the add a new document hyperlink to upload your files. Once uploaded, please select the files within the dropdown menu.<br>example ppe 4,docx |                  |
| Facu | ulty Member Meeting                                                                                                    | $\bigcirc$       |
| 1    | By submitting this document, I acknowledge that I have reviewed the chair's comments and scheduled a meeting to discuss the PPE with my department chair.                                                                                         |                  |
|      | Save Changes and CONTINUE LATER SUBMIT THE FORM Submit Form to Chair for scheduled meeting.                                                                                                    |                  |

#### Faculty Member Review Evaluation - Complete

| 2    | 023 TAMIU PPE Form - CONHS                                                       |                                                                                                    |                                                         |
|------|----------------------------------------------------------------------------------|----------------------------------------------------------------------------------------------------|---------------------------------------------------------|
| 0    |                                                                                  |                                                                                                    | 1                                                       |
|      | Areas for Professional Growth                                                    |                                                                                                    |                                                         |
|      | Enter response here.                                                             |                                                                                                    |                                                         |
| 8    |                                                                                  | Yes, Submit the Form Confirmation                                                                                                    |                                                         |
|      | Please provide supporting documentation, if necessary for your evalua            | Once submitted, this form will move to <b>4. Department Chair Submission</b> step. You can access this form through the <b>My Forms</b> widget on your dashboard. | aded, please select the files within the dropdown menu. |
|      | example ppe 4.docx                                                               | Are you sure?                                                                                                    |                                                         |
| Facu | Ity Member Meeting                                                               | <u> </u>                                                                                                    | ~                                                       |
| 0    | By submitting this document, I acknowledge that I have reviewed the chair's comm | ents and scheduled a meeting to discuss the PPE with my department chair.<br>Click                                                                                |                                                         |

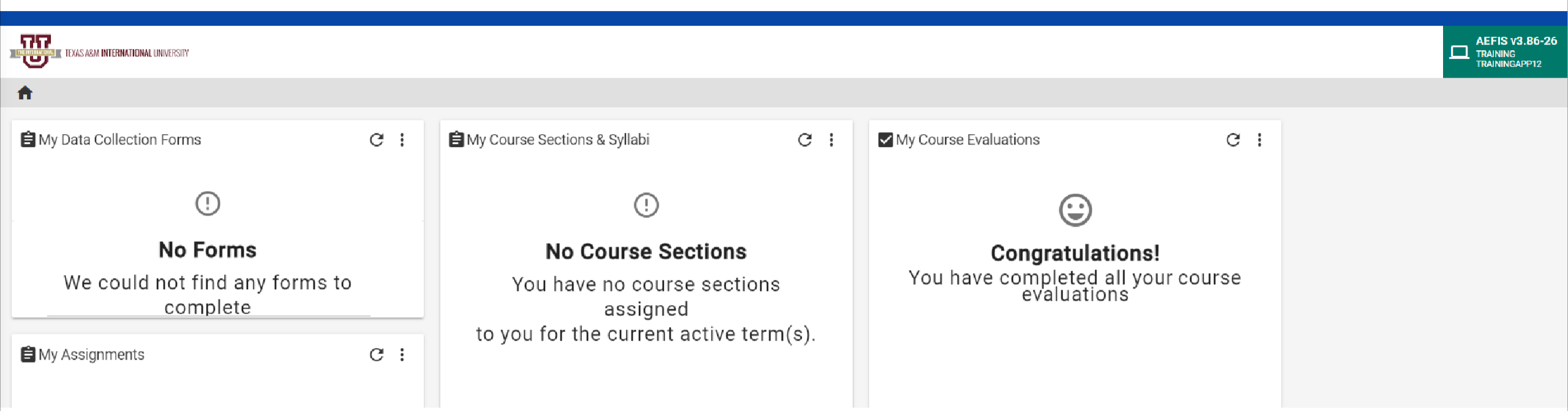

#### Go to your AEFIS Dashboard

Locate the widget entitled "My Data Collection Forms"

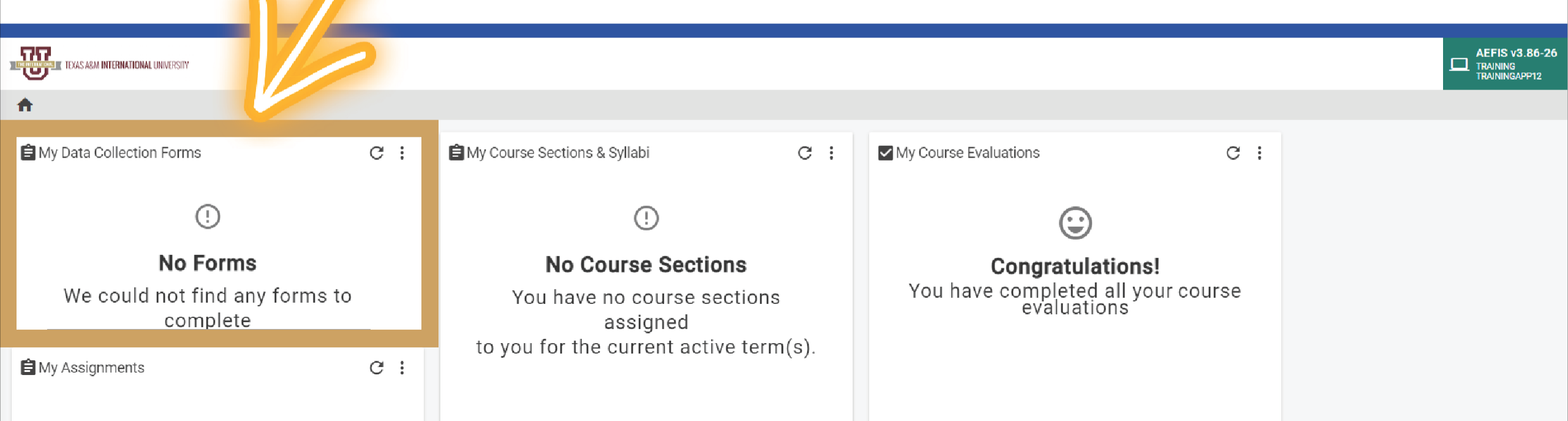

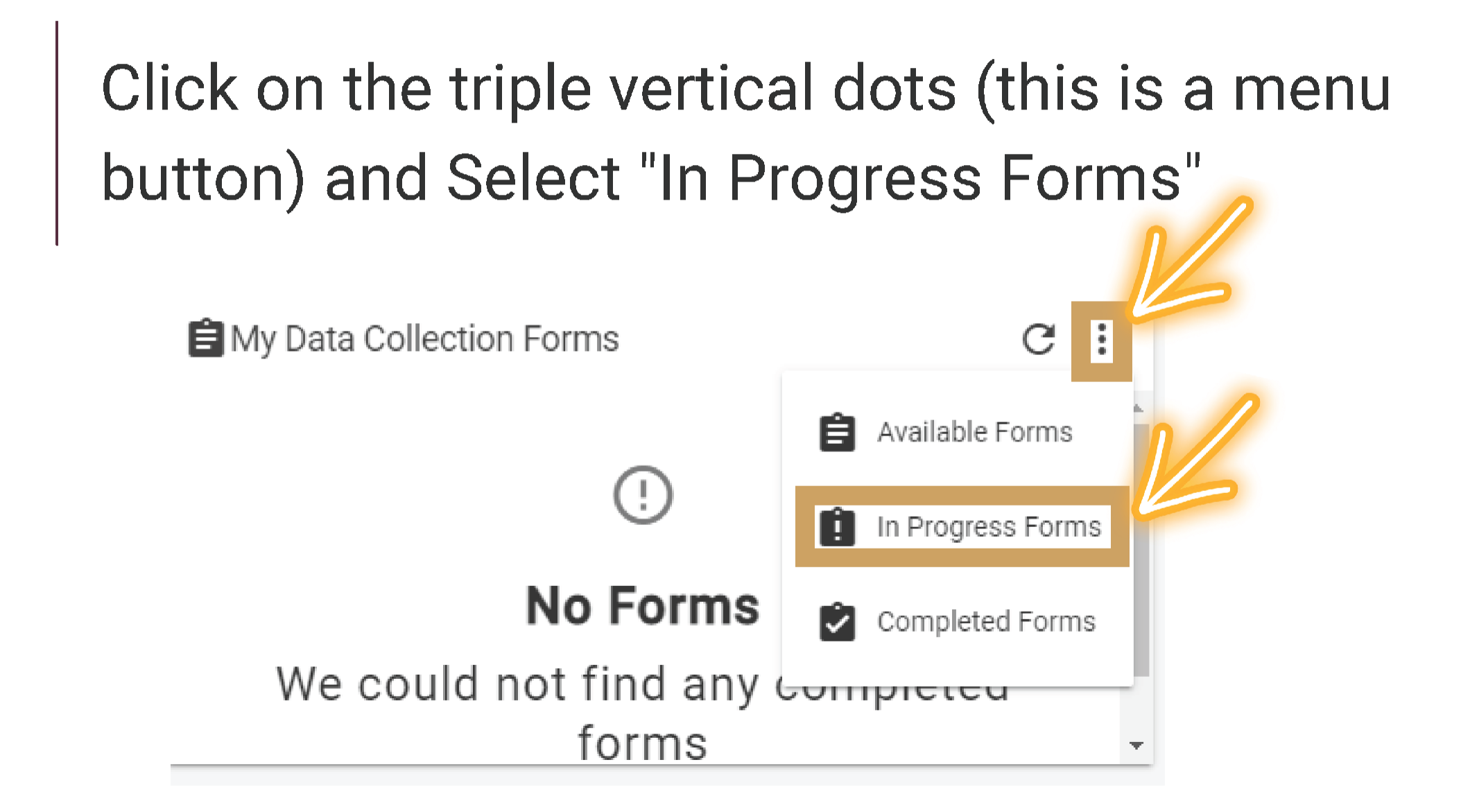

This will open up your recently submitted Document. You can enter it by clicking the pencil to print or save your responses.

| B My Data Collection Forms                        | C : |
|---------------------------------------------------|-----|
| TAMIU PPE - [2023] Faculty Activity [] 1023-01-05 |     |
|                                                   |     |
|                                                   |     |

\*\*We suggest if you want to save or print your responses for your own archives that, you do so AFTER your submission by using this method.\*\*

# Thank you!